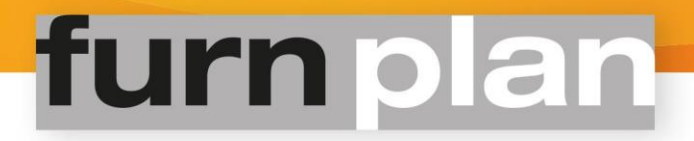

## furncloud historie

## Achtergrond:

Alle furnplan gebruikers die furncloud hebben geactiveerd vinden vanaf versie 2018.11.0, de nieuwe knop "furncloud historie" in de linker bovenhoek van furnplan, zie figuur 1. De in- en uitschakeling van furncloud kan worden beheerd vanuit de Administration\_FV.

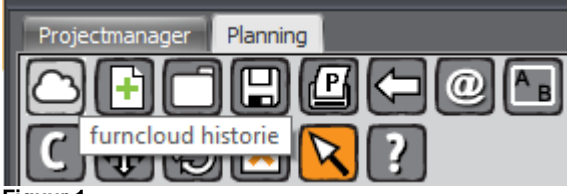

Figuur 1

Meer informatie over furncloud vindt u onder de volgende link: http://furnplan.dh-software.de/manuals/furncloud NL.pdf

### Info:

Vanaf versie 2018.9.0 is de knop 'Catalogus weergeven/verbergen' verplaatst naar de rechter kant (figuur 2).

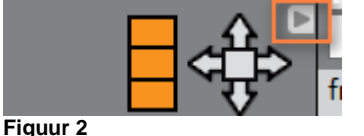

## Aanmaak furncloud ID:

De planning wordt geüpload naar de cloud als de gebruiker op "Print" (figuur 3) of "Tot. prijs" (figuur 4) klikt, of als de gebruiker de planning met furnray rendert (figuur 5).

Ook kunt u de knop 'Huidige planning in de cloud opslaan' (zie figuur 6) direct onder de 'furncloud historie' functie gebruiken en zo de gegenereerde ID van een naam voorzien.

Elke geüploade planning wordt door furnplan aan een nieuwe furncloud ID gekoppeld.

**NB:** De furncloud ID blijft gekoppeld aan de planning. Met behulp van de furncloud ID heeft u te allen tijde weer toegang tot de bijbehorende planning. De mogelijkheden om een furncloud ID te genereren zijn hieronder weergegeven.

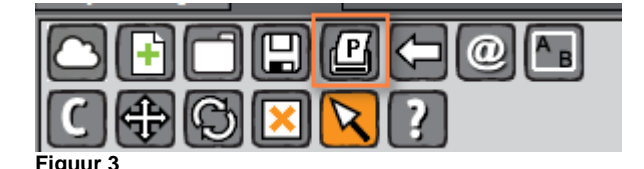

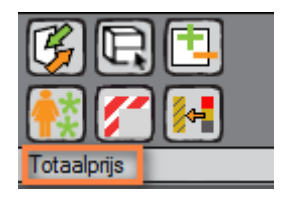

Figuur 4

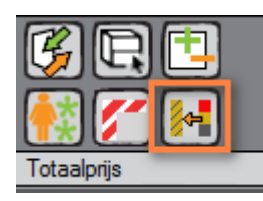

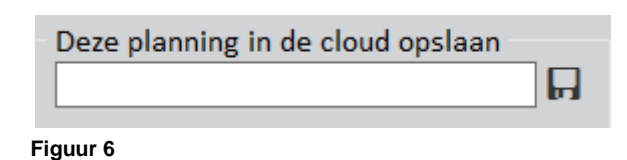

Figuur 5

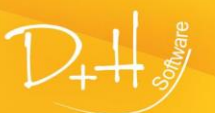

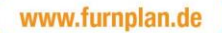

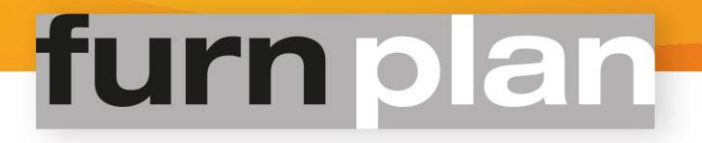

Zodra op furncloud historie wordt geklikt

## **Toepassing:**

Waar furncloud alle planningen automatisch opslaat in de cloud, geeft furncloud historie een overzicht van alle opgeslagen planningen.

| a op furncloud historie wordt geklikt 🎑, ver      | schijnt aan de rechterzijde een venster als in figuur 7 |
|---------------------------------------------------|---------------------------------------------------------|
| ⇔ Terug                                           |                                                         |
| 🕖 furn cloud                                      |                                                         |
| Filter Q                                          |                                                         |
| Alleen benoemde items                             |                                                         |
| Alleen gegevens met afbeeldinge Alleen favorieten | n                                                       |
| Aktuelle Planung in Cloud speichern               | ត                                                       |
| Figuur <b>7</b>                                   |                                                         |

2. Als er een furncloud ID is aanmaakt voor de planning (zie 'furncloud ID aanmaken'), verschijnt deze in het overzicht (figuur 8, furncloud ID1).

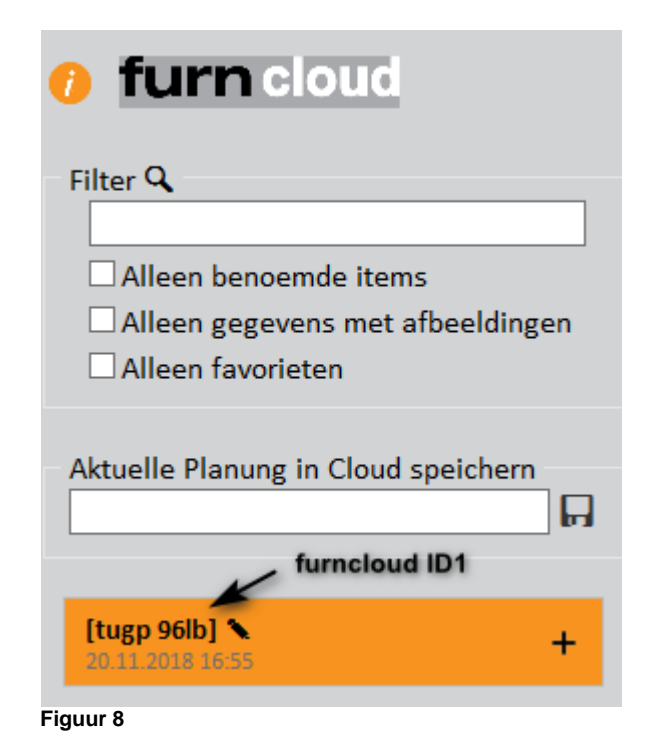

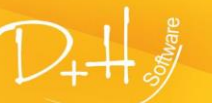

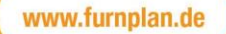

# **furn** plan

 Na het wijzigen van delen van de planning kan deze opnieuw in de cloud worden opgeslagen (furncloud ID2). Deze nieuwere versie wordt direct onder de voorgaande versie weergegeven (furncloud ID1) De nieuwe furncloud ID (furncloud ID2) wordt oranje weergegeven (figuur 9).

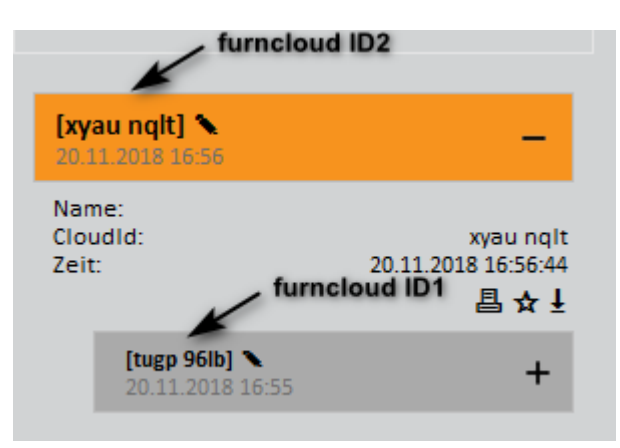

#### Figuur 9

4. De eerder in de cloud opgeslagen planning (furncloud ID1) kan op elk gewenst moment worden geselecteerd en gewijzigd door simpelweg op de bijbehorende furncloud ID (furncloud ID1) te klikken. Men kan op elk moment weer terugschakelen naar de laatste versie.

| furncloud ID3                      |                                |                                                  |
|------------------------------------|--------------------------------|--------------------------------------------------|
| [pv2q htv3<br>20.11.2018 1         | 7:03                           | -                                                |
| Name:<br>CloudId:<br>Zeit:         | furncloud ID1                  | pv2q htv3<br>2018 17:03:45<br>昌 ☆ ↓              |
| [tugp<br>20.11                     | 96lb] <b>\</b><br>.2018 16:55  | -                                                |
| Name:<br>Cloudi<br>Zeit:           | d:<br>20.11.2<br>furncloud ID2 | tugp 96lb<br>1018 16:55:26<br>昌☆ ↓               |
| <b>[xyau nqlt]</b><br>20.11.2018 1 | 6:56                           | -                                                |
| Name:<br>CloudId:<br>Zeit:         | furncloud ID1                  | xyau nqit<br>2018 16:56:44<br>昌☆↓                |
| [tugp<br>20.11                     | 9616] <b>*</b><br>.2018 16:55  | -                                                |
| Name:<br>Cloudl<br>Zeit:           | down<br>d:<br>20.11.2          | load symbol<br>tugp 96lb<br>018 16:55:26<br>昌☆ 上 |

Klik op het downloadsymbool onder de furncloud ID (furncloud ID1). De furncloud ID2 blijft behouden en u kunt te allen tijde toegang krijgen tot de tweede, in het cachegeheugen opgeslagen planning.

**Let op:** Als u al wijzigingen heeft aangebracht in de tweede planning (furncloudID2), is het natuurlijk aan te raden om vooraf een andere furncloud ID aan te maken zodat de wijzigingen niet verloren gaan.

Om een andere furncloud ID te laden, klikt u op het 'Download' icoon in figuur 10.

Stel dat u furncloud ID1 weer heeft geladen en dat u deze als basis neemt voor de verdere planning.

Door opnieuw een furncloud ID te genereren, ontstaat furncloud ID3.

Vanuit de lijst is duidelijk te zien dat furncloud ID3 is gemaakt vanuit furncloud ID1.

## Samengevat:

Door middel van de furncloud ID's kan er parallel worden verder gewerken met alle planningen in het geheugen. U kunt beschikken over elke planning waarvoor er een ID is gegenereerd.

#### Figuur 10

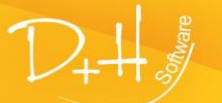

www.furnplan.de

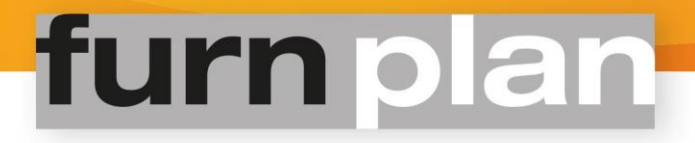

## **Uitgebreide functionaliteit:**

 Aan de furncloud ID's kunnen omschrijvingen worden gekoppeld, wat het overzicht ten goede komt. De omschrijving kan worden ingevoerd of aangepast door op het pen-ikoon te klikken in figuur 11 en voer een nieuwe naam in voor de furncloud ID (hier: Finished Planning 1).

De oorspronkelijke furncloud ID blijft hetzelfde.

Door op de + te klikken, worden de details van de planning, zoals de furncloud ID, zichtbaar. Als u de furncloud in andere toepassingsgebieden gebruikt, moet het originele furncloud ID worden gebruiken en <u>niet</u> de alternatieve naam

| Finished Planning 1               | + |
|-----------------------------------|---|
| [xyau nqlt] 🔪<br>20.11.2018 16:56 | + |

Figuur 11

**2.** Een planning/furncloud ID kan als favoriet worden gemarkeerd door op de ster onder de ID te klikken, zoals weergegeven in figuur 12.

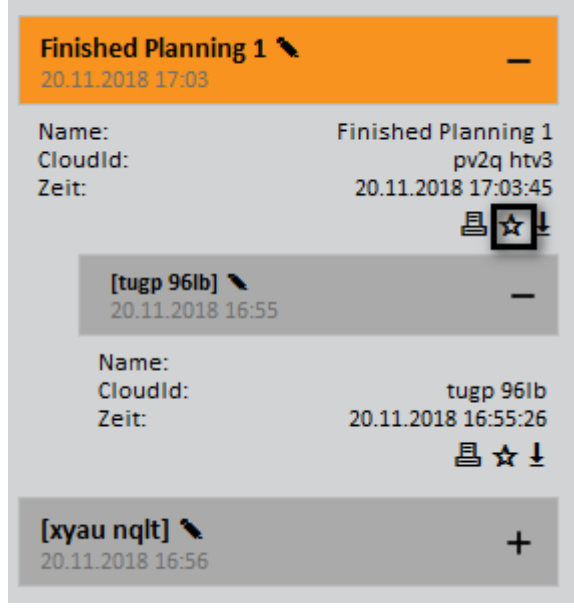

Figuur 12

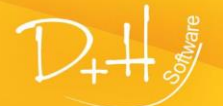

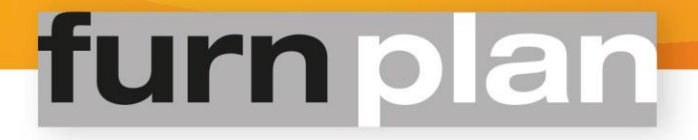

**3.** Om het gebruik verder te vereenvoudigen, biedt furncloud historie u de mogelijkheid om specifiek te zoeken naar zowel labels als furncloud ID's.

#### **Optioneel:**

Als u een furncloud ID heeft gelabeld zoals beschreven in punt 1, kunt u de zoekresultaten filteren door 'Alleen vermeldingen met namen' te selecteren.

Als u een item als favoriet heeft gemarkeerd zoals beschreven in punt 2, kunt u de zoekresultaten filteren door 'Alleen favorieten' te selecteren.

| 🕖 furn cloud                     |
|----------------------------------|
| Filter Q                         |
|                                  |
| □ Alleen benoemde items          |
| Alleen gegevens met afbeeldingen |
| Alleen favorieten                |
| Figuur 13                        |

4. Het kleine symbool onder de furncloud ID laat zien waardoor de furncloud ID is gemaakt. De 'printer' staat voor het genereren bij het printen. De 'camera' staat voor het genereren tijdens een furnray rendering.

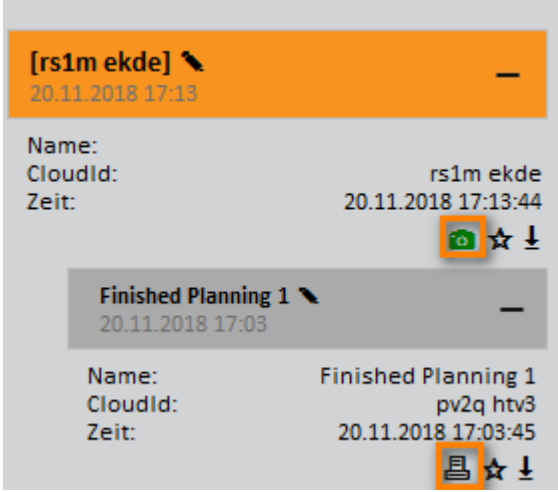

Figuur 14

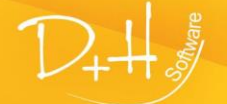

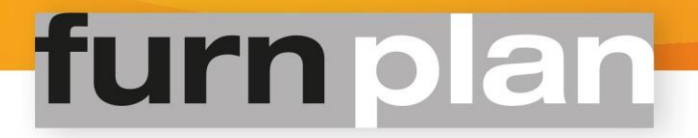

## furncloud historie en furnray

Als u 'furnray' gebruikt om uw planning te renderen, dan is de furncloud historie een nuttig hulpmiddel om de status van uw renderorder te monitoren.

Als u uw planning uploadt via furnray, toont de knop furncloud historie de verschillende stadia van het renderproces..

Hieruit kan het volgende worden aflezen:

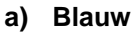

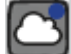

De planning staat in de wachtrij.

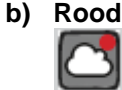

De planning wordt gerenderd.

c) Groen

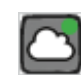

De planning is gerenderd en de afbeelding is klaar. Door op het camerapictogram te klikken, kan het gerenderde beeld direct in furnplan worden geopend (zie figuur 15). Bovendien ontvangt u de foto zoals gebruikelijk per e-mail.

| [bf14 cyyf] <b>\</b><br>15.10.2018 13:11 | -                   |
|------------------------------------------|---------------------|
| Name:                                    | bf14 cyyf           |
| Cloudid:                                 | 15.10.2018 13:11:32 |
| Zeit:                                    |                     |

Figuur 15

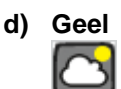

U beschikt al over één of meerdere gerenderde beelden. Andere staan nog in de wachtrij.

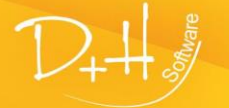